## Specificații tehnice

| Numărul<br>licitației: | LP nr. ocds-b3wdp1-MD-1677597931130/21074832                        | Data: "23" martie 2023 | Alternativa nr.: nu sunt |
|------------------------|---------------------------------------------------------------------|------------------------|--------------------------|
| Denumirea              | achiziția Dispozitivelor medicale conform necesităților IMSP Centru | Pagina: 1 din 26       |                          |
| licitației:            | suplimentară 4)                                                     | i agina. 1 dili 20     |                          |

| Cod<br>CPV         | Nr.<br>Lot | Denumire Lot                                                                 | Denumirea<br>poziției            | Modelul<br>articolului | Țara de<br>origine | Produ-<br>cătorul        | Specificarea tehnică deplină<br>solicitată de către autoritatea<br>contractantă                                                                                                    | Specificația tehnică propusă<br>de operatorul economic                                                                                                    | Standarde<br>de<br>referință |
|--------------------|------------|------------------------------------------------------------------------------|----------------------------------|------------------------|--------------------|--------------------------|----------------------------------------------------------------------------------------------------|----------------------------------------------------------------------------------------------------|------------------------------|
| 3310<br>0000<br>-1 | 1          | Sistem pentru<br>monitorizare<br>ambulatorie<br>multifunctionala<br>(Holter) | REGISTRATOR<br>DE SEMNALE<br>ECG | NR-1207                | Germania /<br>SUA  | Norav<br>Medical<br>Ltd. | <ul> <li>aparat portativ pentru înregistrarea semnalelor biologice</li> <li>o ECG 12 derivații (cablu cu 10 fire)</li> <li>frecventa de discretizare cu</li> <li>posibilitate de selecție intre cel puțin 256/canal – 1024/canal</li> <li>o identificare impulsuri stimulator</li> <li>cardiac</li> <li>o pneumograma de impedanța</li> <li>transtoracica</li> <li>posibilitate de selectare a</li> <li>electrozilor activi</li> <li>o canal accelerometric</li> <li>poziție</li> <li>mișcare</li> <li>o soclu de conectare a cablului</li> <li>derivațiilor</li> <li>o soclu de conectare la dispozitivul de transfer al datelor/stație de</li> <li>preprocesare</li> <li>o ecran de afișare a parametrilor actuali, control al înregistrării</li> <li>o buton de marcare a evenimentelor</li> <li>o buton de comanda si control</li> <li>o alimentare de la baterii tip AA</li> <li>o lucru neîntrerupt de la un complet</li> <li>de baterii cel puțin 36 ore</li> <li>o rezistent la soc</li> <li>o protecție picături de apa</li> </ul> | aparat portativ pentru<br>înregistrarea semnalelor<br>biologice <b>Da, holter</b><br>ECG 12 canale 10 fire<br><b>Datasheet Holter ECG</b><br><b>Analysis pagina 3, ECG</b><br><b>Channels</b><br>Frecventa de discretizare cu<br>posibilitate de selecție intre cel<br>puțin 256, 500, 1000 Datasheet<br>Holter ECG Analysis pagina<br><b>3, ECG sample rate</b><br>Identificare impulsuri stimulator<br>cardiac Da Datasheet Holter<br>ECG Analysis pagina 3,<br>Pacemaker analysis and<br>detection<br>pneumograma de impedanța<br>transtoracica, Da Datasheet<br>Holter ECG Analysis pagina<br><b>3, Respiration (thorax</b><br><b>impedance variations)</b><br>posibilitate de selectare a<br>electrozilor activi Da<br>canal accelerometric<br>poziție<br>mișcare, Da manual de<br>utilizare NR recorder pagina<br><b>28, Accelerometer</b><br>soclu de conectare a cablului<br>derivațiilor, Da, Datasheet<br>Holter ECG Analysis pagina<br><b>2, Imagine</b> | ISO/<br>CE                   |

|   |                                                                              |                                                    |         | -                 |                          | -                                                                                                    | •                                                                                                    |            |
|---|------------------------------------------------------------------------------|----------------------------------------------------|---------|-------------------|--------------------------|----------------------------------------------------------------------------------------------------|----------------------------------------------------------------------------------------------------|------------|
|   |                                                                              |                                                    |         |                   |                          |                                                                                                    | Soclu de conectare la<br>dispozitivul de transfer al<br>datelor/stație de preprocesare<br>Flash card, USB 2.0 Datasheet<br>Holter ECG Analysis pagina<br>3, Data transfer mode<br>ecran de afișare a parametrilor<br>actuali, control al înregistrării<br>Da, Datasheet Holter ECG<br>Analysis pagina 2, Imagine<br>o buton de marcare a<br>evenimentelor Da<br>butoane de comanda si control<br>Da, Datasheet Holter ECG<br>Analysis pagina 2, Imagine<br>alimentare de la baterii tip AA<br>Datasheet Holter ECG |            |
|   |                                                                              |                                                    |         |                   |                          |                                                                                                    | Analysis pagina 3, Battery<br>type<br>Lucru neîntrerupt de la un<br>complet de baterii 336 ore,<br>Datasheet Holter ECG<br>Analysis pagina 2, Operating<br>time<br>rezistent la soc Da<br>protecție picături de apa IP22,<br>Datasheet Holter ECG<br>Analysis pagina 3, Water-<br>resistant                                                                                                    |            |
| 1 | Sistem pentru<br>monitorizare<br>ambulatorie<br>multifunctionala<br>(Holter) | REGISTRATOR<br>DE SEMNALE<br>TENSIUNE<br>ARTERIALA | NBP One | Germania /<br>SUA | Norav<br>Medical<br>Ltd. | REGISTRATOR DE SEMNALE<br>TENSIUNE ARTERIALA<br>soclu de conectare la dispozitivul<br>de transfer al datelor/stație de<br>preprocesare<br>soclu de conectare a manjetei<br>pneumatice<br>ecran de afisare a parametrilor<br>actuali, control al înregistrării<br>buton de marcare a evenimentelor<br>butoane de comanda si control<br>alimentare de la baterii tip AA<br>lucru neîntrerupt de la un complect<br>de baterii cel puțin 36 ore<br>rezistent la soc<br>protecție picături de apa<br>o Înregistrare Tensiunea Arteriala | REGISTRATOR DE<br>SEMNALE TENSIUNE<br>ARTERIALA<br>soclu de conectare la<br>dispozitivul de transfer al<br>datelor/stație de preprocesare<br>connector USB tp C, datasheet<br>Ambulatory Blood Pressure<br>Monitoring NBP One, pagina<br>2, Communication port<br>soclu de conectare a manjetei<br>pneumatice, Da datasheet<br>Ambulatory Blood Pressure<br>Monitoring NBP One, pagina<br>2, Imagine<br>Ecran de afisare a parametrilor<br>actuali, control al înregistrării                                       | ISO/<br>CE |

|  |  |  | metoda oscilometrica                   | Ecran monocrom, manual de                         |   |
|--|--|--|----------------------------------------|---------------------------------------------------|---|
|  |  |  | 🗆 metoda auscultativa                  | utilizare NBP One, pagina 14                      |   |
|  |  |  | o Stabilire din soft a programului de  | Buton de marcare a                                |   |
|  |  |  | înregistrare                           | evenimentelor. <b>Da. manual de</b>               |   |
|  |  |  | $\square$ perioada de zi veghe         | utilizare NBP One nagina 14                       |   |
|  |  |  | □ perioada de noante, somn             | event marker                                      |   |
|  |  |  | $\square$ perioada de noapte, sonin    | Putoena da comanda si control                     |   |
|  |  |  |                                        |                                                   |   |
|  |  |  | a masurare activata de pacient         | Da, manual de utilizare NBP                       |   |
|  |  |  | o Autocontrol al calitații masurarilor | One, pagina 14                                    |   |
|  |  |  | cu repetare in caz de erori            | Alimentare de la 2x AA                            |   |
|  |  |  | o Memorizarea procesului de            | datasheet Ambulatory Blood                        |   |
|  |  |  | măsurare                               | Pressure Monitoring NBP                           |   |
|  |  |  | □ curbe oscilometrice pentru fiecare   | One, pagina 2,                                    |   |
|  |  |  | ciclu de măsura                        | Power                                             |   |
|  |  |  |                                        | Lucru neîntrerupt de la un                        |   |
|  |  |  |                                        | complect de baterii 250 de                        | 1 |
|  |  |  |                                        | măsurări, 41 de ore pentru                        |   |
|  |  |  |                                        | lucru cu periodicitate de                         |   |
|  |  |  |                                        | măsurare de 10 min datasheet                      |   |
|  |  |  |                                        | Ambulatory Blood Pressure                         |   |
|  |  |  |                                        | Monitoring NRP One pagina                         |   |
|  |  |  |                                        | 2 Battory Canacity                                |   |
|  |  |  |                                        | 2, Dattery Capacity<br>Paristant la soc <b>Da</b> |   |
|  |  |  |                                        | Rezistent la soc <b>Da</b>                        |   |
|  |  |  |                                        | Protecție la picaturi de apa <b>IP</b>            |   |
|  |  |  |                                        | 22 datasneet Ambulatory                           |   |
|  |  |  |                                        | Blood Pressure Monitoring                         |   |
|  |  |  |                                        | NBP One, pagina 2, IP rating                      |   |
|  |  |  |                                        | Inregistrare Tensiunea Arteriala                  |   |
|  |  |  |                                        | Metoda oscilometrică datasheet                    |   |
|  |  |  |                                        | Ambulatory Blood Pressure                         |   |
|  |  |  |                                        | Monitoring NBP One, pagina                        |   |
|  |  |  |                                        | 2, Method                                         | 1 |
|  |  |  |                                        | Metoda auscultativa <b>Nu</b>                     |   |
|  |  |  |                                        | Stabilire din soft a programului                  | 1 |
|  |  |  |                                        | de înregistrare                                   | 1 |
|  |  |  |                                        | perioada de zi, yeghe <b>ora de</b>               | 1 |
|  |  |  |                                        | trezire, manual de utilizare                      | 1 |
|  |  |  |                                        | NBP One nagina 17                                 | ĺ |
|  |  |  |                                        | perioada de noapte somn <b>ora</b>                | ĺ |
|  |  |  |                                        | de culcare manuel de                              | ĺ |
|  |  |  |                                        | ut cuicare, manual ut                             | 1 |
|  |  |  |                                        | uunzare INDr Une, pagina 1/                       | 1 |
|  |  |  |                                        | perioade speciale <b>Da</b>                       | 1 |
|  |  |  |                                        | Masurare activata de pacient                      | 1 |
|  |  |  |                                        | Da, manual de utilizare NBP                       |   |
|  |  |  |                                        | One, pagina 14, Start/Stop                        |   |
|  |  |  |                                        | Button                                            | 1 |

|   |                                                                              |                                                                                          |        |                   |                          |                                                                                                    | Autocontrol al calității<br>măsurărilor cu repetare in caz de<br>erori <b>Da</b><br>Memorizarea procesului de<br>măsurare <b>Da</b><br>Curbe oscilometrice pentru<br>fiecare ciclu de măsura <b>Da</b>                                                                                                    |            |
|---|------------------------------------------------------------------------------|------------------------------------------------------------------------------------------|--------|-------------------|--------------------------|----------------------------------------------------------------------------------------------------|----------------------------------------------------------------------------------------------------|------------|
| 1 | Sistem pentru<br>monitorizare<br>ambulatorie<br>multifunctionala<br>(Holter) | STATIE DE<br>CITIRE/PROGRA<br>MARE A<br>RECORDERELOR<br>(STATIE DE<br>PREPROCESARE)<br>: | NH-301 | Germania /<br>SUA | Norav<br>Medical<br>Ltd. | STATIE DE<br>CITIRE/PROGRAMARE A<br>RECORDERELOR (STATIE DE<br>PREPROCESARE):<br>• Calculator personal<br>o HARDWARE<br>• Monitor plat color nu mai mic de 21<br>inch<br>• tastatura ergonomica (En/Ro/Ru)<br>conectare USB<br>• mouse conectare USB<br>• cel puțin 6 porturi USB (mouse,<br>keyboard, printer, Holter, liber)<br>• placa de rețea (LAN)<br>• placa conectare rețea fără fir WIFI<br>• conectare Bluetooth<br>• procesor nu mai inferior decât intel<br>i7 sau analogic<br>• RAM cel puțin 6GB<br>• SSD cel puțin 256GB pentru sistem<br>• HDD cel puțin 1T pentru date<br>• imprimanta A4 (duplex) laser<br>o SOFTWARE GENERAL<br>• Soft de sistem Windows (EN)<br>• MS Word (EN)<br>• MS Word (EN)<br>• MS Excell (EN)<br>o SOFTWARE SPECIALIZAT<br>• posibilitate de localizare a softului<br>(Ro)<br>• posibilitate de instalare la mai multe<br>statii de lucru fara cheie hard<br>• conectare la dispozitivul de<br>citire/cablu registratoare Holter<br>• menținerea bazei de date a<br>pacienților cu:<br>o datele demografice<br>o date antropometrica (înălțime,<br>greutate) | STATIE DE<br>CITIRE/PROGRAMARE A<br>RECORDERELOR (STATIE<br>DE PREPROCESARE):<br>• Calculator personal <b>Elaborat</b><br><b>la comandă, va incadra</b><br><b>specificatiile minime solicitate</b><br>o HARDWARE<br>• Monitor plat color nu mai mic<br>de 21,5 inch<br>• tastatura ergonomica<br>(En/Ro/Ru) conectare USB<br>• mouse conectare USB<br>• cel puțin 6 porturi USB<br>(mouse, keyboard, printer,<br>Holter, liber)<br>• placa de rețea (LAN)<br>• placa conectare rețea fără fir<br>WIFI<br>• conectare Bluetooth<br>• procesor nu mai inferior decât<br>intel i7 sau analogic<br>• RAM cel puțin 6GB<br>• SSD cel puțin 1T pentru date<br>• imprimanta A4 (duplex) laser<br>o SOFTWARE GENERAL<br>• Soft de sistem Windows (EN)<br>• MS Word (EN)<br>• MS Excell (EN)<br>• posibilitate de localizare a<br>softului (Ro)<br>• posibilitate de instalare la mai<br>multe statii de lucru fara cheie<br>hard, <b>Software license Key</b> , | ISO/<br>CE |

|  |  |  | o datele medicale (din biletul de         | Manual de utilizare Norav                      |  |
|--|--|--|-------------------------------------------|------------------------------------------------|--|
|  |  |  | îndreptare)                               | Holter Analysis Software NH-                   |  |
|  |  |  | o setările registratorului pentru fiecare | 301, pagina 11, software setup                 |  |
|  |  |  | înregistrare                              | after installation                             |  |
|  |  |  | o numărul de serie a registratorului      | cablu USB pentru citirea                       |  |
|  |  |  | folosit                                   | registratoare Holter <b>USBA-</b>              |  |
|  |  |  | o datele 'brute' ale biosemnalelor        |                                                |  |
|  |  |  | înregistrate la fiecare investigație      | 1.5M-El manual de utilizare                    |  |
|  |  |  | o datele prelucrate ale fiecărei          | NR recorder pagina 29, ECG                     |  |
|  |  |  | înregistrări                              | Cables and Accesories                          |  |
|  |  |  | o rapoarte pentru fiecare înregistrare    | <ul> <li>menținerea bazei de date a</li> </ul> |  |
|  |  |  | o acces LAN, WAN la baza de date          | pacienților cu:                                |  |
|  |  |  | o transfer/imprimare rapoarte LAN,        | o datele demografice, Nume,                    |  |
|  |  |  | WAN                                       | Prenume, Data nașterii Manual                  |  |
|  |  |  | o export 'date brute' a investigării      | de utilizare Norav Holter                      |  |
|  |  |  | selectate pentru a putea fi prelucrate    | Analysis Software NH-301,                      |  |
|  |  |  | de stație de procesare offline            | pagina 27, Download the ECG                    |  |
|  |  |  | o posibilitate export/import al listelor  | Data                                           |  |
|  |  |  | de lucru, conectare la sistemul           | o date antropometrica (înălțime,               |  |
|  |  |  | informațional al instituției              | greutate) Manual de utilizare                  |  |
|  |  |  | • setarea inițiala a recorderului prin:   | Norav Holter Analysis                          |  |
|  |  |  | o introducerea/transferul datelor         | Software NH-301, pagina 27,                    |  |
|  |  |  | demografice a pacientului                 | Download the ECG Data                          |  |
|  |  |  | o selectarea sistemului de derivații      | o datele medicale Medication,                  |  |
|  |  |  | folosit (la necesitate)                   | Indication Manual de utilizare                 |  |
|  |  |  | o setare mod de înregistrare in caz de    | Norav Holter Analysis                          |  |
|  |  |  | stimulator cardiac                        | Software NH-301, pagina 27,                    |  |
|  |  |  | o setare frecventa discretizare           | Download the ECG Data                          |  |
|  |  |  | o setarea parametrilor monitorizării      | o setările registratorului pentru              |  |
|  |  |  | ТА                                        | fiecare înregistrare Scanning                  |  |
|  |  |  | interval de măsura zi                     | criteria Manual de utilizare                   |  |
|  |  |  | perioada de timp veghe (zi)               | Norav Holter Analysis                          |  |
|  |  |  | interval de măsura noapte                 | Software NH-301, pagina 27,                    |  |
|  |  |  | perioada de timp somn (noapte)            | Download the ECG Data                          |  |
|  |  |  | 🗆 perioada de timp 'perioade              | o numărul de serie a                           |  |
|  |  |  | speciale'                                 | registratorului folosit Recorder               |  |
|  |  |  | interval de măsura 'perioade              | model and Serial number                        |  |
|  |  |  | speciale'                                 | Manual de utilizare Norav                      |  |
|  |  |  | determinarea TA 'de control'/de           | Holter Analysis Software NH-                   |  |
|  |  |  | referința                                 | 301, pagina 27, Download the                   |  |
|  |  |  | o vizualizarea, verificarea calității     | ECG Data                                       |  |
|  |  |  | semnalelor înregistrate in momentul       | o datele 'brute' ale                           |  |
|  |  |  | ataasarii aparatului                      | biosemnalelor înregistrate la                  |  |
|  |  |  | $\Box$ ECG                                | fiecare investigație <b>Da, Manual</b>         |  |
|  |  |  | 🗆 mișcare                                 | de utilizare Norav Holter                      |  |
|  |  |  | pneumograma                               | Analysis Software NH-301,                      |  |

|  |  |  | $\Box$ TA                                                | pagina 29, Analyzing the ECG          |  |
|--|--|--|----------------------------------------------------------|---------------------------------------|--|
|  |  |  | o vizualizarea/verificarea capacitații                   | screen                                |  |
|  |  |  | surselor de alimentare (baterii AA)                      | o datele prelucrate ale fiecărei      |  |
|  |  |  | <ul> <li>citirea datelor din recorder in baza</li> </ul> | înregistrări Event list, Manual       |  |
|  |  |  | de date                                                  | de utilizare Norav Holter             |  |
|  |  |  | o citirea datelor demografice a                          | Analysis Software NH-301,             |  |
|  |  |  | setărilor inițiale și tuturor semnalelor                 | pagina 40, Event view                 |  |
|  |  |  | (ECG, TA, miscare, pneumograma,                          | o rapoarte pentru fiecare             |  |
|  |  |  | etc) simultan                                            | înregistrare <b>Reports Manual de</b> |  |
|  |  |  | o vizualizarea progresului procesului                    | utilizare Noray Holter                |  |
|  |  |  | de citire                                                | Analysis Software NH-301.             |  |
|  |  |  | o evaluare estimativa a duratei                          | pagina 49. Reports                    |  |
|  |  |  | procesului de citire                                     | o acces LAN. WAN la baza de           |  |
|  |  |  | o semnal sonor la sfârsitul procesului                   | date <b>Da</b>                        |  |
|  |  |  | de citire si/sau la aparitia erorilor                    | o transfer/imprimare rapoarte         |  |
|  |  |  | o proces de citire in regim de fondal                    | LAN. WAN <b>Da</b>                    |  |
|  |  |  | (background)                                             | o export 'date brute' a               |  |
|  |  |  |                                                          | investigării selectate pentru a       |  |
|  |  |  |                                                          | putea fi prelucrate de statie de      |  |
|  |  |  |                                                          | procesare offline <b>Da</b>           |  |
|  |  |  |                                                          | o posibilitate export/import al       |  |
|  |  |  |                                                          | listelor de lucru, conectare la       |  |
|  |  |  |                                                          | sistemul informational al             |  |
|  |  |  |                                                          | institutiei <b>Da</b>                 |  |
|  |  |  |                                                          | • setarea initiala a recorderului     |  |
|  |  |  |                                                          | prin:                                 |  |
|  |  |  |                                                          | o introducerea/transferul datelor     |  |
|  |  |  |                                                          | demografice a pacientului             |  |
|  |  |  |                                                          | Transfer prin cablu FCC               |  |
|  |  |  |                                                          | Nume prenume Gen data                 |  |
|  |  |  |                                                          | nosterij Monuol de utilizare          |  |
|  |  |  |                                                          | Noray Holter Analysis                 |  |
|  |  |  |                                                          | Software NH-301 naging 22             |  |
|  |  |  |                                                          | Enter nationt details                 |  |
|  |  |  |                                                          | o selectarea sistemului de            |  |
|  |  |  |                                                          | derivatii folosit (la necesitate)     |  |
|  |  |  |                                                          | <b>D</b> a                            |  |
|  |  |  |                                                          | o setare mod de înregistrare in       |  |
|  |  |  |                                                          | caz de stimulator cardiac <b>De</b>   |  |
|  |  |  |                                                          | Manual de utilizare Noray             |  |
|  |  |  |                                                          | Holtor Analysis Software NU           |  |
|  |  |  |                                                          | 301 paging 23 Adjust                  |  |
|  |  |  |                                                          | sol, pagilla 23, Aujust               |  |
|  |  |  |                                                          | o setere frequente discretizere       |  |
|  |  |  |                                                          | Sompling note Monuel de               |  |
|  |  |  |                                                          | Samping rate Manual de                |  |
|  |  |  |                                                          | utilizare Norav Holter                |  |

|  |  |  |  | Analysis Software NH-301,                    |  |
|--|--|--|--|----------------------------------------------|--|
|  |  |  |  | pagina 23, Adjust recording                  |  |
|  |  |  |  | settings                                     |  |
|  |  |  |  | o setarea parametrilor                       |  |
|  |  |  |  | monitorizării TA                             |  |
|  |  |  |  | $\Box$ interval de măsura zi <b>D</b> a      |  |
|  |  |  |  | monuel de utilizero NBP One                  |  |
|  |  |  |  | manual de dunizare NDI One,                  |  |
|  |  |  |  | pagina 17                                    |  |
|  |  |  |  | D perioada de timp vegne (21)                |  |
|  |  |  |  | ora de trezire manual de                     |  |
|  |  |  |  | utilizare NBP One, pagina 17,                |  |
|  |  |  |  | Awake time                                   |  |
|  |  |  |  | ☐ interval de măsura noapte <b>Da</b>        |  |
|  |  |  |  | manual de utilizare NBP One,                 |  |
|  |  |  |  | pagina 17                                    |  |
|  |  |  |  | 🗆 perioada de timp somn                      |  |
|  |  |  |  | (noapte) ora de culcare                      |  |
|  |  |  |  | manual de utilizare NBP One,                 |  |
|  |  |  |  | pagina 17, Asleep time                       |  |
|  |  |  |  | $\Box$ perioada de timp 'perioade            |  |
|  |  |  |  | speciale' <b>Da</b>                          |  |
|  |  |  |  | $\Box$ interval de măsura 'nerioade          |  |
|  |  |  |  | speciale' <b>Da</b>                          |  |
|  |  |  |  | $\Box$ determinarea TA 'de                   |  |
|  |  |  |  | control <sup>2</sup> /de referinta <b>De</b> |  |
|  |  |  |  | o vizualizarea, varificarea                  |  |
|  |  |  |  |                                              |  |
|  |  |  |  | cantații semnalelor înregistrate             |  |
|  |  |  |  | in momentul atasarii aparatului              |  |
|  |  |  |  | Da                                           |  |
|  |  |  |  | ECG manual de utilizare                      |  |
|  |  |  |  | NR recorder pagina 22, Check                 |  |
|  |  |  |  | ECG Leads                                    |  |
|  |  |  |  | mişcare manual de utilizare                  |  |
|  |  |  |  | NR recorder pagina 22, Check                 |  |
|  |  |  |  | ECG Leads                                    |  |
|  |  |  |  | 🗆 pneumograma <b>manual de</b>               |  |
|  |  |  |  | utilizare NR recorder pagina                 |  |
|  |  |  |  | 22. Check ECG Leads                          |  |
|  |  |  |  | ☐ TA manual de utilizare                     |  |
|  |  |  |  | NBP One, pagina 19, Starting                 |  |
|  |  |  |  | the study                                    |  |
|  |  |  |  | o vizualizarea/verificarea                   |  |
|  |  |  |  | conacitatii surselor de                      |  |
|  |  |  |  | alimontara (batarii AA)                      |  |
|  |  |  |  | annentale (batefil AA),                      |  |
|  |  |  |  | manual de utilizare NBP One,                 |  |
|  |  |  |  | pagina 14, LCD screen                        |  |

|   |                                                                              |                                                                                                |                  |                   |                          |                                                                                                    | • citirea datelor din recorder in<br>baza de date<br>o citirea datelor demografice a<br>setărilor inițiale si tuturor<br>semnalelor (ECG, TA, mișcare,<br>pneumograma, etc) simultan<br>manual de utilizare NBP One,<br>pagina 20 - 21, Retrieving<br>data from the ABP monitor                                                                                                    |            |
|---|------------------------------------------------------------------------------|------------------------------------------------------------------------------------------------|------------------|-------------------|--------------------------|----------------------------------------------------------------------------------------------------|----------------------------------------------------------------------------------------------------|------------|
|   |                                                                              |                                                                                                |                  |                   |                          |                                                                                                    | manual de utilizare NR<br>recorder pagina 27-28, Check<br>ECG Leads<br>o vizualizarea progresului<br>procesului de citire Da<br>o evaluare estimativa a duratei<br>procesului de citire Da<br>o semnal sonor la sfărșitul<br>procesului de citire si/sau la<br>apariția erorilor Da<br>o proces de citire in regim de                                                                                                    |            |
| 1 | Sistem pentru<br>monitorizare<br>ambulatorie<br>multifunctionala<br>(Holter) | DISPOZITIV DE<br>TRANSFER AL<br>DATELOR DIN<br>RECORDER<br>CATRE STATIIA<br>DE<br>PREPROCESARE | USBA-<br>1,5M-EI | Germania /<br>SUA | Norav<br>Medical<br>Ltd. | DISPOZITIV DE TRANSFER AL<br>DATELOR DIN RECORDER<br>CATRE STATIIA DE<br>PREPROCESARE<br>• dispozitiv/cablu pentru transferul<br>datelor din recorder in stația de<br>preprocesare<br>• lungime cablu de colecție nu mai<br>puțin de 1.5 m.<br>• semnalizare luminoasa/sonora<br>calitate conectare, erori<br>• asigurarea vitezei de transfer nu mai<br>mult de 5 minute pentru 1 înregistrare<br>completa (24 ore, 12 canale ECG, TA,<br>mișcare, etc, etc) | fondal (background) <b>Da</b><br>DISPOZITIV DE TRANSFER<br>AL DATELOR DIN<br>RECORDER CATRE STATIA<br>DE PREPROCESARE<br>• dispozitiv/cablu pentru<br>transferul datelor din recorder in<br>stația de preprocesare<br>• lungime cablu de colecție nu<br>mai puțin de 1.5 m.<br>• semnalizare luminoasa/sonora<br>calitate conectare, erori<br>• asigurarea vitezei de transfer nu<br>mai mult de 5 minute pentru 1<br>înregistrare completa (24 ore, 12<br>canale ECG, TA, mișcare, etc,<br>etc)<br>Cablu USB 2,0 1,5 m pentru<br>holter ECG manual de<br>utilizare NR recorder pagina<br>29, Accessories<br>Indica conexiunea holterului<br>in fereastra de conectare<br>manual de utilizare NR<br>recorder pagina 23, Recorder<br>selection | ISO/<br>CE |

|   |                                                                              |                                |        |                   |                          |                                                                                                    | Cablu USB Type C 1,5 m<br>pentru holter NIBP                                                                                                    |            |
|---|------------------------------------------------------------------------------|--------------------------------|--------|-------------------|--------------------------|----------------------------------------------------------------------------------------------------|----------------------------------------------------------------------------------------------------|------------|
| 1 | Sistem pentru<br>monitorizare<br>ambulatorie<br>multifunctionala<br>(Holter) | STATIE DE<br>POSTPROCESAR<br>E | NH-301 | Germania /<br>SUA | Norav<br>Medical<br>Ltd. | STATIE DE POSTPROCESARE<br>• Calculator personal<br>o HARDWARE<br>• Monitor plat color nu mai mic de 22<br>inch<br>• tastatura ergonomica (En/Ro/Ru)<br>conectare USB<br>• mouse conectare USB<br>• cel puțin 6 porturi USB (inclusiv<br>mouse, keyboard, printer, Holter,<br>liber)<br>• placa de rețea (LAN)<br>• placa conectare rețea fără fir WIFI<br>• conectare Bluetooth<br>• procesor nu mai inferior decât intel<br>i7 sau analogic<br>• RAM cel puțin 6GB<br>• SSD cel puțin 256GB pentru sistem<br>• HDD cel puțin 1T pentru date<br>o SOFTWARE GENERAL<br>• Soft de sistem Windows (EN)<br>• MS Word (EN)<br>• MS Excell (EN)<br>o SOFTWARE SPECIALIZAT<br>• posibilitate de localizare a softului<br>(Ro)<br>• posibilitate de instalare la mai multe<br>stații de lucru fără cheie hard<br>• acces baze date investigații<br>o LAN<br>o WAN<br>o offline<br>• posibilitate de activare a<br>operațiunilor/funcțiilor prin meniu,<br>bara de instrumente si combinații taste<br>(shortcut)<br>• acces baza date pacienți/investigații<br>cu posibilitate de editare a datelor<br>(data/ora început investigare, data/ora<br>terminare înregistrare, comentarii,<br>medicație, etc, etc) | STATIE DE<br>POSTPROCESARE<br>• Calculator personal Elaborat<br>la comandă, va incadra<br>specificatiile minime solicitate<br>o HARDWARE<br>• Monitor plat color nu mai mic<br>de 22 inch<br>• tastatura ergonomica<br>(En/Ro/Ru) conectare USB<br>• mouse conectare USB<br>• cel puțin 6 porturi USB<br>(inclusiv mouse, keyboard,<br>printer, Holter, liber)<br>• placa de rețea (LAN)<br>• placa conectare rețea fără fir<br>WIFI<br>• conectare Bluetooth<br>• procesor nu mai inferior decât<br>intel i7 sau analogic<br>• RAM cel puțin 6GB<br>• SSD cel puțin 256GB pentru<br>sistem<br>• HDD cel puțin 1T pentru date<br>o SOFTWARE GENERAL<br>• Soft de sistem Windows (EN)<br>• MS Word (EN)<br>• MS Excell (EN)<br>• O SOFTWARE SPECIALIZAT<br>• posibilitate de localizare a<br>softului (Ro) Da<br>• posibilitate de instalare la mai<br>multe stații de lucru fără cheie<br>hard Software license Key,<br>Manual de utilizare Norav<br>Holter Analysis Software NH-<br>301, pagina 11, software setup<br>after installation<br>• acces baze date investigații Da<br>o UAN Da | ISO/<br>CE |

|  |  |  |                                           | -                                               |  |
|--|--|--|-------------------------------------------|-------------------------------------------------|--|
|  |  |  | • ETAPE/MODULE DE ANALIZA                 | o offline <b>Da</b>                             |  |
|  |  |  | A INREGISTRARILOR                         | <ul> <li>posibilitatea de activare a</li> </ul> |  |
|  |  |  | o analiza ECG                             | operațiunilor/funcțiilor prin                   |  |
|  |  |  | o analiza TA                              | meniu, bara de instrumente si                   |  |
|  |  |  | o analiza pneumogramei                    | combinații taste (shortcut)                     |  |
|  |  |  | o analiza variabilității ritmului cardiac | Manual de utilizare Norav                       |  |
|  |  |  | • navigare sincrona intre diferite tipuri | Holter Analysis Software NH-                    |  |
|  |  |  | de semnale (ECG, TA, pneumograma)         | 301, pagina 29 – 39, Analyzing                  |  |
|  |  |  | • setarea, memorizarea setărilor pentru   | the ECG Data                                    |  |
|  |  |  | diferite combinații de afișare a          | • acces baza date                               |  |
|  |  |  | semnalelor                                | pacienți/investigații cu                        |  |
|  |  |  | • selectarea fragmentelor pentru a fi     | posibilitate de editare a datelor               |  |
|  |  |  | incluse in raportul final                 | (data/ora început investigare,                  |  |
|  |  |  | o setarea parametrilor fragmentelor ce    | data/ora terminare înregistrare,                |  |
|  |  |  | vor fi incluse in raportul final pentru   | comentarii, medicatie, etc, etc)                |  |
|  |  |  | fiecare tip de date (ECG, TA.             | Manual de utilizare Norav                       |  |
|  |  |  | Pneumograma, Variabilitate, etc)          | Holter Analysis Software NH-                    |  |
|  |  |  | o posibilitatea de modificare a           | 301. pagina 28. To open a                       |  |
|  |  |  | parametrilor fragmentelor nemijlocit      | record                                          |  |
|  |  |  | in momentul marcării pentru includere     | • ETAPE/MODULE DE                               |  |
|  |  |  | in raport                                 | ANALIZA A                                       |  |
|  |  |  | □ viteza                                  | INREGISTRARILOR                                 |  |
|  |  |  | amplituda                                 | o analiza ECG, <b>Da Manual de</b>              |  |
|  |  |  | □ canale                                  | utilizare Norav Holter                          |  |
|  |  |  | □ canale aditionale                       | Analysis Software NH-301,                       |  |
|  |  |  | trenduri                                  | pagina 29 – 39, Analyzing the                   |  |
|  |  |  | 🗆 comentarii                              | ECG Data                                        |  |
|  |  |  | ANALIZA DATELOR                           | o analiza TA <b>manual de</b>                   |  |
|  |  |  | INREGISTRARILOR ECG:                      | utilizare NBP One, pagina 21 -                  |  |
|  |  |  | o AFISAREA ECG                            | 24, Retrieving data from the                    |  |
|  |  |  | o vizualizare trenduri                    | ABP monitor                                     |  |
|  |  |  |                                           | o analiza pneumogramei                          |  |
|  |  |  | R-R                                       | Datasheet Ultimate Holter                       |  |
|  |  |  | 🗆 modificarea modului de vizualizare      | Analysis NH-301 Ambulatory                      |  |
|  |  |  | a trendurilor (viteza, amplituda,         | system, pagina 1 Respiration                    |  |
|  |  |  | definiția (10s/1min/etc.)                 | trends                                          |  |
|  |  |  | vizualizare trenduri sincron cu           | o analiza variabilității ritmului               |  |
|  |  |  | datele din canalul accelerometric si cu   | cardiac Da Manual de utilizare                  |  |
|  |  |  | canalele ECG selectate                    | Norav Holter Analysis                           |  |
|  |  |  | posibilitate de setare si vizualizare     | Software NH-301, pagina 40,                     |  |
|  |  |  | in fereastra trendurilor a intervalelor   | Event view                                      |  |
|  |  |  | somn/veghe, intervale speciale (efort     | • navigare sincrona intre diferite              |  |
|  |  |  | fizic, marcajele evenimentelor            | tipuri de semnale (ECG, TA.                     |  |
|  |  |  | activate de pacient, administrarea        | pneumograma), <b>Da Da Manual</b>               |  |
|  |  |  | medicamentelor, etc)                      | de utilizare Norav Holter                       |  |
|  |  |  | ···· · · · · · · · · · · · · · · · · ·    | Analysis Software NH-301.                       |  |
|  |  |  |                                           |                                                 |  |

|   |  |   |   |   | posibilitate de a marca manual           | pagina 29, Analyzing the ECG                       |   |
|---|--|---|---|---|------------------------------------------|----------------------------------------------------|---|
|   |  |   |   |   | segmente ale înregistrării ca 'bun       | Data - Navigation                                  |   |
|   |  |   |   |   | pentru analiza' sau 'excludere din       | <ul> <li>setarea, memorizarea setărilor</li> </ul> |   |
|   |  |   |   |   | analiza'                                 | pentru diferite combinații de                      |   |
|   |  |   |   |   | o selectare canale (derivații ECG)       | afișare a semnalelor, Setarea                      |   |
|   |  |   |   |   | pentru analiza si pentru vizualizare     | parametrilor de afisare,                           |   |
|   |  |   |   |   | o selectare mod afișare ECG              | viteza, de afisare                                 |   |
|   |  |   |   |   | viteza : cel puțin următoarele           | amplitudinea, numarul de                           |   |
|   |  |   |   |   | 1,5,10,25,50,100 mm/s amplituda          | complexe Da Manual de                              |   |
|   |  |   |   |   | semnal cel puțin următoarele 2.5, 5,     | utilizare Norav Holter                             |   |
|   |  |   |   |   | 10, 20 mm/mV                             | Analysis Software NH-301,                          |   |
|   |  |   |   |   | ☐ filtru rețea 50Hz                      | pagina 44, Page view                               |   |
|   |  |   |   |   | 🗆 filtru tremor                          | • selectarea fragmentelor pentru                   |   |
|   |  |   |   |   | 🗆 afișare concomitenta a trendului       | a fi incluse in raportul final <b>Da</b>           |   |
|   |  |   |   |   | FCC/R-R + 1 canal selectat 'full         | Manual de utilizare Norav                          |   |
|   |  |   |   |   | disclosure' + canale selectate pentru    | Holter Analysis Software NH-                       |   |
|   |  |   |   |   | afișare detaliata                        | 301, pagina 45, Full Disclosure                    |   |
|   |  |   |   |   | setarea modului de afisare.              | page                                               |   |
|   |  |   |   |   | memorizarea setărilor pentru moduri      | o setarea parametrilor                             |   |
|   |  |   |   |   | de afisare                               | fragmentelor ce vor fi incluse in                  |   |
|   |  |   |   |   | 🗆 ANALIZA MORFOLOGICA                    | raportul final pentru fiecare tip                  |   |
|   |  |   |   |   | • selectarea derivatiilor pentru analiza | de date (ECG, TA,                                  |   |
|   |  |   |   |   | morfologica                              | Pneumograma, Variabilitate,                        |   |
|   |  |   |   |   | • setări pentru parametrii de analiza    | etc). toate rapoartele tabelare.                   |   |
|   |  |   |   |   | morfologica automatizata a               | diferite tipuri de grafice,                        |   |
|   |  |   |   |   | complexelor (forma, durata, corelare,    | tranduri Da Manual de                              |   |
|   |  |   |   |   | raport cu complexele                     | utilizare Norav Holter                             |   |
|   |  |   |   |   | precedente/următoare, etc, etc)          | Analysis Software NH-301.                          |   |
|   |  |   |   |   |                                          | pagina 49. Reports                                 |   |
|   |  |   |   |   | • clasificare automatizata initiala      | o posibilitatea de modificare a                    |   |
|   |  |   |   |   | o complexe supraventriculare             | parametrilor fragmentelor                          |   |
|   |  |   |   |   | o complexe ventriculare                  | nemijlocit in momentul marcării                    |   |
|   |  |   |   |   | o complexe de stimulare cardiaca         | pentru includere in raport <b>Da</b>               |   |
|   |  |   |   |   | • crearea manuala claselor (clasificare  | $\Box$ viteza <b>Da</b>                            |   |
|   |  |   |   |   | manuala)                                 | amplitude <b>Da</b>                                |   |
|   |  |   |   |   | • moduri de vizualizarea a claselor      | $\Box$ canale <b>Da</b>                            |   |
|   |  |   |   |   | o alegerea derivatiilor pentru           | □ canale aditionale <b>Da</b>                      |   |
|   |  |   |   |   | vizualizarea clasei                      | ⊓ trenduri <b>Da</b>                               |   |
|   |  |   |   |   | o afisarea formei, denumirii.            | $\Box$ comentarii <b>Da</b>                        |   |
|   |  |   |   |   | numărului de complexe in clasa           | ANALIZA DATELOR                                    |   |
|   |  |   |   |   | o afisarea grafica a gradului de         | INREGISTRARILOR ECG:                               |   |
|   |  |   |   |   | corelare a complexului clasei date       | o AFISAREA ECG Da Manual                           |   |
|   |  |   |   |   | 🗆 după forma                             | de utilizare Norav Holter                          |   |
|   |  |   |   |   | ☐ după durata componentelor              | Analysis Software NH-301                           |   |
|   |  |   |   |   | complexului                              | pagina 40. Event view                              |   |
| 1 |  | 1 | L | 1 | F                                        | F                                                  | L |

|  |  | 1 |                                                                        |                                     |  |
|--|--|---|------------------------------------------------------------------------|-------------------------------------|--|
|  |  |   | 🗆 după relația cu complexul                                            | o vizualizare trenduri <b>Da</b>    |  |
|  |  |   | precedent/următor                                                      | Manual de utilizare Norav           |  |
|  |  |   | o vizualizarea elementelor clasei pe                                   | Holter Analysis Software NH-        |  |
|  |  |   | trend, pe canalul 'ful disclosure'                                     | 301, pagina 40, Event view          |  |
|  |  |   | si/sau in fereastra de vizualizare                                     | □ FCC Da Manual de utilizare        |  |
|  |  |   | amănunțita                                                             | Norav Holter Analysis               |  |
|  |  |   | o navigarea prin elementele clasei                                     | Software NH-301, pagina 40,         |  |
|  |  |   | • operații cu clasele                                                  | Event view                          |  |
|  |  |   | o atribuirea manuala a unui complex                                    | 🗆 R-R Da Manual de utilizare        |  |
|  |  |   | unei clase                                                             | Noray Holter Analysis               |  |
|  |  |   | o transferul manual al unui complex                                    | Software NH-301, pagina 40,         |  |
|  |  |   | dintr-o clasa in alta                                                  | Event view                          |  |
|  |  |   | o asocierea (sumarea) claselor                                         | 🗆 modificarea modului de            |  |
|  |  |   | o păstrarea identității elementelor                                    | vizualizare a trendurilor (viteza.  |  |
|  |  |   | componente in cadrul unei clase                                        | amplituda definitia                 |  |
|  |  |   | asociate (arbore de componente)                                        | (10s/1min/etc.) <b>Da Manual de</b> |  |
|  |  |   | o divizarea clasei                                                     | utilizare Noray Holter              |  |
|  |  |   | □ dună forma complexelor                                               | Analysis Software NH-301            |  |
|  |  |   | □ după durata elementelor                                              | nagina 40 Event view                |  |
|  |  |   | componente a complexelor ORS                                           | vizualizare trenduri sincron        |  |
|  |  |   | $\Box$ după relatia cu complexul                                       | cu datele din canalul               |  |
|  |  |   | precedent/următor                                                      | accelerometric și cu canalele       |  |
|  |  |   | o redenumirea claselor                                                 | ECG selectate <b>Da Manual de</b>   |  |
|  |  |   | $\Box$ ANALIZA DEREGLARILOR DE                                         | utilizara Noray Holter              |  |
|  |  |   | ANALIZA DEREGLARI LOR DE                                               | A polycic Software NH 301           |  |
|  |  |   | • analiza automatizata                                                 | naging 40 Event view                |  |
|  |  |   | • analiza automatizata                                                 | pagina 40, Event view               |  |
|  |  |   | o complexe ectopice                                                    | vizualizara in foreastra            |  |
|  |  |   | $\Box$ complexe ectopice                                               | trandurilar a intervalalar          |  |
|  |  |   | • complexe supra ventriculare                                          | some/washa_intervale speciale       |  |
|  |  |   | • fluter fibrilatie                                                    | (ofort fizic, marchiele             |  |
|  |  |   | <ul> <li>Inder, Itolinație</li> <li>□ complexe ventriculare</li> </ul> | elon nzie, marcajele                |  |
|  |  |   | a complexe ventriculare                                                | evenimenteror activate de           |  |
|  |  |   | • ectophi sontare, in perechi, salve                                   | madiagmentalor, ata) <b>D</b> a     |  |
|  |  |   | • nuter, nornație                                                      | Mencamentelor, etc) Da              |  |
|  |  |   | o pauze                                                                | Manual de utilizare Norav           |  |
|  |  |   | o analiza cantitativa a deregiarilor (pe                               | Holter Analysis Soltware NH-        |  |
|  |  |   | ora, interval definit, inregistrare,                                   | SUI, pagina 40, Event               |  |
|  |  |   | numar de complexe, etc) cu                                             | overview panel                      |  |
|  |  |   | reprezentare in forma de tabel                                         | posibilitate de a marca             |  |
|  |  |   | • ananza asistata                                                      | manual segmente ale                 |  |
|  |  |   | o selectarea complexelor bazata pe                                     | inregistrarii ca bun pentru         |  |
|  |  |   | coreiare, durata, legătura cu                                          | analiza' sau 'excludere din         |  |
|  |  |   | complexele precedente/urmātoare                                        | analiza' <b>Da Manual de</b>        |  |
|  |  |   | o modificarea denumirii                                                | utilizare Norav Holter              |  |
|  |  |   | complexelor/grupei selectate                                           | Analysis Software NH-301,           |  |
|  |  |   | o selectarea modului de afișare                                        |                                     |  |

|  |  |  | o selectarea modurilor de reprezentare                    | pagina 43 - 45, Undo changes,      |  |
|--|--|--|-----------------------------------------------------------|------------------------------------|--|
|  |  |  | a fragmentelor alese in raport                            | Create user defined event          |  |
|  |  |  | <ul> <li>generarea concluziei clinice bazata</li> </ul>   | o selectare canale (derivații      |  |
|  |  |  | pe clasificarea internaționala                            | ECG) pentru analiza si pentru      |  |
|  |  |  |                                                           | vizualizare Da Manual de           |  |
|  |  |  | ANALIZA SEGMENTULUI ST                                    | utilizare Norav Holter             |  |
|  |  |  | <ul> <li>afişarea trendurilor</li> </ul>                  | Analysis Software NH-301,          |  |
|  |  |  | supra/subdenivelarii ST pentru toate                      | pagina 43, ECG Preview             |  |
|  |  |  | canalele selectate                                        | Panel                              |  |
|  |  |  | <ul> <li>afișarea trendurilor inclinației ST</li> </ul>   | o selectare mod afișare ECG Da     |  |
|  |  |  | pentru toate canalele selectate                           | Da Manual de utilizare Norav       |  |
|  |  |  | <ul> <li>posibilitatea de afişare simultana a</li> </ul>  | Holter Analysis Software NH-       |  |
|  |  |  | trendurilor supra/subdenivelarii si                       | 301, pagina 44, ECG Size and       |  |
|  |  |  | inclinației ST                                            | scale                              |  |
|  |  |  | <ul> <li>navigarea prin trenduri cu afişarea</li> </ul>   | 🗆 viteza : cel puțin următoarele   |  |
|  |  |  | detaliata complexelor corespunzătoare                     | 1,56 3,12 6,25 12,5 25 mm/s        |  |
|  |  |  | <ul> <li>afişarea modificărilor segmentului</li> </ul>    | amplituda semnal cel puțin         |  |
|  |  |  | ST comparativ cu complexul 'etalon'                       | următoarele 5, 10, 20, 40, 80      |  |
|  |  |  | sumat sau selectat de operator                            | mm/mV Da Manual de                 |  |
|  |  |  | <ul> <li>selectarea punctului de referință a</li> </ul>   | utilizare Norav Holter             |  |
|  |  |  | calculelor supra/subdenivelarii ST                        | Analysis Software NH-301,          |  |
|  |  |  | (punctul J)                                               | pagina 44, ECG Size and scale      |  |
|  |  |  | <ul> <li>evidențierea modificărilor suspecte</li> </ul>   | filtru rețea 50Hz, 60 Hz           |  |
|  |  |  | pe trenduri                                               | Manual de utilizare Norav          |  |
|  |  |  | • selectarea modurilor de reprezentare                    | Holter Analysis Software NH-       |  |
|  |  |  | a fragmentelor alese in raport                            | 301, pagina 12, Mains filter       |  |
|  |  |  | <ul> <li>generarea raportului privind</li> </ul>          | filtru tremor EMG filter           |  |
|  |  |  | modificările ST ticnind cont de                           | Manual de utilizare Norav          |  |
|  |  |  | perioada înregistrării (somn/veghe,                       | Holter Analysis Software NH-       |  |
|  |  |  | noapte/zi, efort fizic/repaos, etc)                       | 301, pagina 12,                    |  |
|  |  |  | <ul> <li>analiza cantitativa a dereglărilor cu</li> </ul> | afişare concomitenta a             |  |
|  |  |  | reprezentare in forma de tabel                            | trendului FCC/R-R + 1 canal        |  |
|  |  |  | □ ANALIZA INTERVALULUI PQ                                 | selectat 'full disclosure' +       |  |
|  |  |  | <ul> <li>posibilitatea de a selecta canalele</li> </ul>   | canale selectate pentru afișare    |  |
|  |  |  | pentru analiza/vizualizare                                | detaliata <b>Da Manual de</b>      |  |
|  |  |  | <ul> <li>posibilitate de a selecta punctele de</li> </ul> | utilizare Norav Holter             |  |
|  |  |  | referință pe complex pentru analiza                       | Analysis Software NH-301,          |  |
|  |  |  | retrospectiva                                             | pagina 40, Event view              |  |
|  |  |  | • atișarea concomitenta a trendurilor                     | ⊔ setarea modului de afişare,      |  |
|  |  |  | FCC/RR si PQ concomitent cu                               | memorizarea setărilor pentru       |  |
|  |  |  | intervalele speciale definite anterior                    | moduri de afișare <b>Da Manual</b> |  |
|  |  |  | (somn/veghe, noapte/zi, efort/repaos,                     | de utilizare Norav Holter          |  |
|  |  |  | etc, etc)                                                 | Analysis Software NH-301,          |  |
|  |  |  | <ul> <li>evidențierea modificărilor suspecte</li> </ul>   | pagina 40, Event view              |  |
|  |  |  | pe trendul PQ                                             | □ ANALIZA MORFOLOGICA              |  |

|  |  |  | • navigarea pe trenduri cu vizualizarea                   | <ul> <li>selectarea derivațiilor pentru</li> </ul>    |   |
|--|--|--|-----------------------------------------------------------|-------------------------------------------------------|---|
|  |  |  | detaliata a complexelor                                   | analiza morfologica Da Manual                         |   |
|  |  |  | corespunzătoare                                           | de utilizare Norav Holter                             |   |
|  |  |  | <ul> <li>selectarea complexelor si a modului</li> </ul>   | Analysis Software NH-301,                             |   |
|  |  |  | de reprezentare in raport                                 | pagina 31, Review and edit an                         |   |
|  |  |  | <ul> <li>analiza cantitativa a dereglărilor cu</li> </ul> | ECG recording                                         |   |
|  |  |  | reprezentare in forma de tabel                            | <ul> <li>setări pentru parametrii de</li> </ul>       |   |
|  |  |  | • ANALIZA TENSIUNII                                       | analiza morfologica                                   |   |
|  |  |  | ARTERIALE                                                 | automatizata a complexelor                            |   |
|  |  |  | o afișarea datelor măsurărilor TA                         | (forma, durata, corelare, raport                      |   |
|  |  |  | concomitent cu trendul FCC/RR si cu                       | cu complexele                                         |   |
|  |  |  | intervalele definite (somn/veghe,                         | precedente/următoare, etc, etc)                       |   |
|  |  |  | noapte/zi, efort/repaos, etc, etc)                        | Da Manual de utilizare Norav                          |   |
|  |  |  | o afișarea concomitent cu valorile                        | Holter Analysis Software NH-                          |   |
|  |  |  | tensionale 'normale' conform                              | 301, pagina 31, Review and                            |   |
|  |  |  | ghidurilor in vigoare sau stabilite de                    | edit an ECG recording                                 |   |
|  |  |  | operator                                                  | CLASIFICAREA                                          |   |
|  |  |  | o posibilitatea de navigare prin datele                   | <ul> <li>clasificare automatizata inițiala</li> </ul> |   |
|  |  |  | măsurărilor cu vizualizarea detaliata a                   | Da Manual de utilizare Norav                          |   |
|  |  |  | curbelor oscilometrice si/sau a                           | Holter Analysis Software NH-                          |   |
|  |  |  | tonurilor Korotkoff                                       | 301, pagina 31, Review and                            |   |
|  |  |  | o selectarea reprezentării măsurărilor                    | edit an ECG recording                                 |   |
|  |  |  | selectate in raportul final                               | o complexe supraventriculare                          |   |
|  |  |  | o selectarea măsurării adecvate                           | SVE Beats Da Manual de                                |   |
|  |  |  | (oscilometrica sau auscultativa)                          | utilizare Norav Holter                                |   |
|  |  |  | pentru includere in raportul final                        | Analysis Software NH-301,                             |   |
|  |  |  | o modificarea punctelor de reper                          | pagina 31, Review and edit an                         |   |
|  |  |  | (TAS, TAD) pe curbele oscilometrice                       | ECG recording                                         |   |
|  |  |  | sau măsurarea auscultativa cu                             | o complexe ventriculare <b>VPB</b>                    |   |
|  |  |  | reflectarea in raport despre faptul                       | Beats Da Manual de utilizare                          |   |
|  |  |  | modificării acestora de către operator                    | Norav Holter Analysis                                 |   |
|  |  |  | o excluderea măsurării din calcule                        | Software NH-301, pagina 31,                           |   |
|  |  |  | o generarea datelor cantitative in                        | <b>Review and edit an ECG</b>                         |   |
|  |  |  | forma de tabele si grafice                                | recording                                             |   |
|  |  |  | o selectarea datelor cantitative pentru                   | o complexe de stimulare                               |   |
|  |  |  | includere in tabel                                        | cardiaca Paced Da Manual de                           |   |
|  |  |  | ANALIZA PNEUMOGRAMEI                                      | utilizare Norav Holter                                |   |
|  |  |  | o afișarea pneumogramei cu trendul                        | Analysis Software NH-301,                             |   |
|  |  |  | FCC/RR si cu intervalele definite                         | pagina 31, Review and edit an                         |   |
|  |  |  | (somn/veghe, noapte/zi, efort/repaos,                     | ECG recording                                         |   |
|  |  |  | etc, etc)                                                 | • crearea manuala claselor                            |   |
|  |  |  | o aplicarea filtrelor asupra                              | (clasificare manuala) <b>Da</b>                       |   |
|  |  |  | reprezentării grafice a pneumogramei                      | Manual de utilizare Norav                             |   |
|  |  |  | de impedanța pentru compensarea                           | Holter Analysis Software NH-                          |   |
|  |  |  | efectelor galvanice                                       | 301, pagina 31, Edit Template                         |   |
|  |  |  |                                                           | feature                                               | 1 |

|  |  |  | o analiza prospectiva a datelor cu        | <ul> <li>moduri de vizualizarea a</li> </ul> |  |
|--|--|--|-------------------------------------------|----------------------------------------------|--|
|  |  |  | reprezentarea pe trend a episoadelor      | claselor                                     |  |
|  |  |  | suspecte (apnoe, hipopnoe)                | o alegerea derivațiilor pentru               |  |
|  |  |  | o gruparea episoadelor suspecte           | vizualizarea clasei Da Manual                |  |
|  |  |  | conform criteriilor selectate (durata,    | de utilizare Norav Holter                    |  |
|  |  |  | legătura cu episoadele                    | Analysis Software NH-301,                    |  |
|  |  |  | următoare/precedente, etc, etc) cu        | pagina 40, Event list                        |  |
|  |  |  | posibilitate de navigare cu vizualizare   | o afișarea formei, denumirii,                |  |
|  |  |  | detaliata                                 | numărului de complexe in clasa               |  |
|  |  |  | o selectarea episoadelor si a modului     | Da Manual de utilizare Norav                 |  |
|  |  |  | de reprezentare a lor in raportul final   | Holter Analysis Software NH-                 |  |
|  |  |  | o generarea datelor cantitative cu        | 301, pagina 40, Event list                   |  |
|  |  |  | reprezentare in forma de tabel            | o afișarea grafica a gradului de             |  |
|  |  |  | o generarea concluziei clinice            | corelare a complexului clasei                |  |
|  |  |  | preventive in conformitate cu             | date Da Manual de utilizare                  |  |
|  |  |  | ghidurile internaționale in vigoare sau   | Norav Holter Analysis                        |  |
|  |  |  | criteriile alese de operator              | Software NH-301, pagina 40,                  |  |
|  |  |  | • ANALIZA VARIABILITATII                  | Event list                                   |  |
|  |  |  | RITMULUI                                  | după forma Da Manual de                      |  |
|  |  |  | o analiza datelor conform ghidurilor      | utilizare Norav Holter                       |  |
|  |  |  | internaționale in vigoare                 | Analysis Software NH-301,                    |  |
|  |  |  | o Time domanin                            | pagina 40, Event list                        |  |
|  |  |  | o Frequency domain                        | după durata componentelor                    |  |
|  |  |  | o selectarea modului de reprezentare      | complexului Da Manual de                     |  |
|  |  |  | grafica concomitent cu trendurile         | utilizare Norav Holter                       |  |
|  |  |  | FCC/RR, TA, pneumograma, PQ               | Analysis Software NH-301,                    |  |
|  |  |  | o analiza înregistrării in totalitate la  | pagina 40, Event list                        |  |
|  |  |  | fel cu analiza segmentelor selectate de   | 🗆 după relația cu complexul                  |  |
|  |  |  | operator                                  | precedent/următor Da Manual                  |  |
|  |  |  | o afișarea datelor sub forma de tabele    | de utilizare Norav Holter                    |  |
|  |  |  | o afișarea datelor sub forma de grafice   | Analysis Software NH-301,                    |  |
|  |  |  | (histograma, scatter, etc, etc)           | pagina 40, Event list                        |  |
|  |  |  | o selectarea datelor pentru               | o vizualizarea elementelor clasei            |  |
|  |  |  | reprezentare in raportul final            | pe trend, pe canalul 'ful                    |  |
|  |  |  | o generarea raportului clinic preventiv   | disclosure' si/sau in fereastra de           |  |
|  |  |  | despre modificările sistemului nervos     | vizualizare amănunțita Da                    |  |
|  |  |  | vegetativ (autonom)                       | Manual de utilizare Norav                    |  |
|  |  |  | GENERARE/EDITARE RAPORT                   | Holter Analysis Software NH-                 |  |
|  |  |  | o predefinire header/footer raport        | 301, pagina 40, Event list                   |  |
|  |  |  | o selectare ordine etape analiza pentru   | o navigarea prin elementele                  |  |
|  |  |  | generarea raportului final                | clasei Da Manual de utilizare                |  |
|  |  |  | o editare text raport generat,            | Norav Holter Analysis                        |  |
|  |  |  | comentarii                                | Software NH-301, pagina 40,                  |  |
|  |  |  | o modificare elemente grafice incluse     | Event list                                   |  |
|  |  |  | in raport (curbe, trenduri, grafice, etc. | • operații cu clasele                        |  |
|  |  |  | etc)                                      | - 7                                          |  |
|  |  |  |                                           |                                              |  |

|  |  |  | o salvare raport final in baza de date a             | o atribuirea manuala a unui        |  |
|--|--|--|------------------------------------------------------|------------------------------------|--|
|  |  |  | investigațiilor                                      | complex unei clase Da Manual       |  |
|  |  |  | o export raport in varii formate (PDF,               | de utilizare Norav Holter          |  |
|  |  |  | DOC, RTF, etc, etc)                                  | Analysis Software NH-301,          |  |
|  |  |  | ACCESORII                                            | pagina 37, To change or delete     |  |
|  |  |  | <ul> <li>imprimanta laser A4 duplex (LAN,</li> </ul> | a beat in the strip view           |  |
|  |  |  | WIFI) pentru grupul stațiilor de                     | o transferul manual al unui        |  |
|  |  |  | postprocesare                                        | complex dintr-o clasa in alta Da   |  |
|  |  |  | • huse pentru recordere- cel puțin 2                 | Manual de utilizare Norav          |  |
|  |  |  | huse/recorder                                        | Holter Analysis Software NH-       |  |
|  |  |  | <ul> <li>cabluri ale derivatiilor pentru</li> </ul>  | 301, pagina 37, To change or       |  |
|  |  |  | recordere – cel puțin cite 3                         | delete a beat in the strip view    |  |
|  |  |  | cablur/recorder                                      | o asocierea (sumarea) claselor     |  |
|  |  |  | Manjete pneumatice cel puțin cite 2                  | Da Manual de utilizare Norav       |  |
|  |  |  | manjete/recorder                                     | Holter Analysis Software NH-       |  |
|  |  |  | o 10-15% din numărul manjetelor                      | 301, pagina 35, Merge              |  |
|  |  |  | 'size small'                                         | templates                          |  |
|  |  |  | o 75% din numarul manjetelor 'size                   | o păstrarea identității            |  |
|  |  |  | medium'                                              | elementelor componente in          |  |
|  |  |  | o 10-15% din numărul manjetelor                      | cadrul unei clase asociate         |  |
|  |  |  | 'size large'                                         | (arbore de componente) Da          |  |
|  |  |  |                                                      | o divizarea clasei <b>Da</b>       |  |
|  |  |  |                                                      | după forma complexelor Da          |  |
|  |  |  |                                                      | 🗆 după durata elementelor          |  |
|  |  |  |                                                      | componente a complexelor QRS       |  |
|  |  |  |                                                      | Da                                 |  |
|  |  |  |                                                      | 🗆 după relația cu complexul        |  |
|  |  |  |                                                      | precedent/următor                  |  |
|  |  |  |                                                      | o redenumirea claselor <b>Da</b>   |  |
|  |  |  |                                                      | 🗆 ANALIZA DEREGLARI                |  |
|  |  |  |                                                      | LOR DE RITM <b>Da</b>              |  |
|  |  |  |                                                      | • analiza automatizata <b>Da</b>   |  |
|  |  |  |                                                      | Manual de utilizare Norav          |  |
|  |  |  |                                                      | Holter Analysis Software NH-       |  |
|  |  |  |                                                      | 301, pagina 40-42, Event strip     |  |
|  |  |  |                                                      | o ritm de baza <b>Da Manual de</b> |  |
|  |  |  |                                                      | utilizare Norav Holter             |  |
|  |  |  |                                                      | Analysis Software NH-301,          |  |
|  |  |  |                                                      | pagina 40-42, Event strip          |  |
|  |  |  |                                                      | o complexe ectopice <b>Da</b>      |  |
|  |  |  |                                                      | Manual de utilizare Norav          |  |
|  |  |  |                                                      | Holter Analysis Software NH-       |  |
|  |  |  |                                                      | 301, pagina 40-42, Event strip     |  |
|  |  |  |                                                      | □ complexe supra ventriculare      |  |
|  |  |  |                                                      | Da Manual de utilizare Norav       |  |

|  |  | - |  |                                        |
|--|--|---|--|----------------------------------------|
|  |  |   |  | Holter Analysis Software NH-           |
|  |  |   |  | 301, pagina 40-42, Event strip         |
|  |  |   |  | • ectopii solitare, in perechi,        |
|  |  |   |  | salve Da Manual de utilizare           |
|  |  |   |  | Norav Holter Analysis                  |
|  |  |   |  | Software NH-301, pagina 40-            |
|  |  |   |  | 42, Event strip                        |
|  |  |   |  | • fluter, fibrilatie Da Manual         |
|  |  |   |  | de utilizare Norav Holter              |
|  |  |   |  | Analysis Software NH-301,              |
|  |  |   |  | pagina 40-42. Event strip              |
|  |  |   |  | $\Box$ complexe ventriculare <b>Da</b> |
|  |  |   |  | Manual de utilizare Norav              |
|  |  |   |  | Holter Analysis Software NH-           |
|  |  |   |  | 301. pagina 40-42. Event strip         |
|  |  |   |  | • ectopii solitare in perechi          |
|  |  |   |  | salve <b>Da Manual de utilizare</b>    |
|  |  |   |  | Noray Holter Analysis                  |
|  |  |   |  | Software NH-301, pagina 40-            |
|  |  |   |  | 42 Event strin                         |
|  |  |   |  | • fluter fibrilatie <b>Da Manual</b>   |
|  |  |   |  | de utilizare Noray Holter              |
|  |  |   |  | Analysis Software NH-301               |
|  |  |   |  | nagina 40.42 Event strin               |
|  |  |   |  | o pause <b>Da Manual de</b>            |
|  |  |   |  | utilizare Noray Holter                 |
|  |  |   |  | Analysis Software NH-301               |
|  |  |   |  | nagina 40.42 Event strin               |
|  |  |   |  | o analiza cantitativa a                |
|  |  |   |  | dereglărilor (pe ora, interval         |
|  |  |   |  | definit înregistrare număr de          |
|  |  |   |  | complexe etc) cu reprezentare          |
|  |  |   |  | in forma de table <b>Da Manual</b>     |
|  |  |   |  | de utilizare Noray Holter              |
|  |  |   |  | Analysis Software NH-301               |
|  |  |   |  | Analysis Software 1411-501,            |
|  |  |   |  | pagina, 4001 aprile view,              |
|  |  |   |  | • apolizo osistoto                     |
|  |  |   |  | - ananza asisiaia                      |
|  |  |   |  | pe corelare durata legătura cu         |
|  |  |   |  | complexele                             |
|  |  |   |  | nrogodonto/urmětogra <b>D</b> a        |
|  |  |   |  | Monuel de utilizare Narer              |
|  |  |   |  | Manual de utilizare Norav              |
|  |  |   |  | Holler Analysis Software NH-           |
|  |  |   |  | out, pagina 51-50 Keview and           |
|  |  |   |  | edit ECG recording                     |

|  |  |  |  | 7                                        |  |
|--|--|--|--|------------------------------------------|--|
|  |  |  |  | o modificarea denumirii                  |  |
|  |  |  |  | complexelor/grupei selectate             |  |
|  |  |  |  | următoare Da Manual de                   |  |
|  |  |  |  | utilizare Norav Holter                   |  |
|  |  |  |  | Analysis Software NH-301,                |  |
|  |  |  |  | pagina 31 Review and edit                |  |
|  |  |  |  | ECG recording                            |  |
|  |  |  |  | o selectarea modului de afișare          |  |
|  |  |  |  | următoare Da Manual de                   |  |
|  |  |  |  | utilizare Norav Holter                   |  |
|  |  |  |  | Analysis Software NH-301,                |  |
|  |  |  |  | pagina 31-36 Review and edit             |  |
|  |  |  |  | ECG recording                            |  |
|  |  |  |  | o selectarea modurilor de                |  |
|  |  |  |  | reprezentare a fragmentelor              |  |
|  |  |  |  | alese in raport următoare <b>Da</b>      |  |
|  |  |  |  | Manual de utilizare Norav                |  |
|  |  |  |  | Holter Analysis Software NH-             |  |
|  |  |  |  | 301, pagina 31-36 Review and             |  |
|  |  |  |  | edit ECG recording                       |  |
|  |  |  |  | generarea concluziei clinice             |  |
|  |  |  |  | bazata pe clasificarea                   |  |
|  |  |  |  | internaționala <b>Da</b>                 |  |
|  |  |  |  | 2                                        |  |
|  |  |  |  | □ ANALIZA SEGMENTULUI                    |  |
|  |  |  |  | ST                                       |  |
|  |  |  |  | <ul> <li>afişarea trendurilor</li> </ul> |  |
|  |  |  |  | supra/subdenivelarii ST pentru           |  |
|  |  |  |  | toate canalele selectate Manual          |  |
|  |  |  |  | de utilizare Norav Holter                |  |
|  |  |  |  | Analysis Software NH-301,                |  |
|  |  |  |  | pagina 47 ST trends                      |  |
|  |  |  |  | • afișarea trendurilor inclinației       |  |
|  |  |  |  | ST pentru toate canalele                 |  |
|  |  |  |  | selectate Manual de utilizare            |  |
|  |  |  |  | Norav Holter Analysis                    |  |
|  |  |  |  | Software NH-301, pagina 47               |  |
|  |  |  |  | ST trends                                |  |
|  |  |  |  | • posibilitatea de afișare               |  |
|  |  |  |  | simultana a trendurilor                  |  |
|  |  |  |  | supra/subdenivelarii si                  |  |
|  |  |  |  | inclinației ST Manual de                 |  |
|  |  |  |  | utilizare Norav Holter                   |  |
|  |  |  |  | Analysis Software NH-301,                |  |
|  |  |  |  | pagina 47 ST trends                      |  |

|  |  |  |  | <ul> <li>navigarea prin trenduri cu</li> </ul>   |  |
|--|--|--|--|--------------------------------------------------|--|
|  |  |  |  | afișarea detaliata complexelor                   |  |
|  |  |  |  | corespunzătoare Manual de                        |  |
|  |  |  |  | utilizare Norav Holter                           |  |
|  |  |  |  | Analysis Software NH-301,                        |  |
|  |  |  |  | pagina 47 ST trends                              |  |
|  |  |  |  | <ul> <li>afişarea modificărilor</li> </ul>       |  |
|  |  |  |  | segmentului ST comparativ cu                     |  |
|  |  |  |  | complexul 'etalon' sumat sau                     |  |
|  |  |  |  | selectat de operator Manual de                   |  |
|  |  |  |  | utilizare Norav Holter                           |  |
|  |  |  |  | Analysis Software NH-301,                        |  |
|  |  |  |  | pagina 47 ST trends                              |  |
|  |  |  |  | <ul> <li>selectarea punctului de</li> </ul>      |  |
|  |  |  |  | referință a calculelor                           |  |
|  |  |  |  | supra/subdenivelarii ST                          |  |
|  |  |  |  | (punctul J) calculat automat                     |  |
|  |  |  |  | <ul> <li>evidenţierea modificărilor</li> </ul>   |  |
|  |  |  |  | suspecte pe trenduri Manual de                   |  |
|  |  |  |  | utilizare Norav Holter                           |  |
|  |  |  |  | Analysis Software NH-301,                        |  |
|  |  |  |  | pagina 47 ST trends                              |  |
|  |  |  |  | <ul> <li>selectarea modurilor de</li> </ul>      |  |
|  |  |  |  | reprezentare a fragmentelor                      |  |
|  |  |  |  | alese in raport Manual de                        |  |
|  |  |  |  | utilizare Norav Holter                           |  |
|  |  |  |  | Analysis Software NH-301,                        |  |
|  |  |  |  | pagina 47 ST trends                              |  |
|  |  |  |  | <ul> <li>generarea raportului privind</li> </ul> |  |
|  |  |  |  | modificările ST ticnind cont de                  |  |
|  |  |  |  | perioada înregistrării                           |  |
|  |  |  |  | (somn/veghe, noapte/zi, efort                    |  |
|  |  |  |  | fizic/repaos, etc) Manual de                     |  |
|  |  |  |  | utilizare Norav Holter                           |  |
|  |  |  |  | Analysis Software NH-301,                        |  |
|  |  |  |  | pagina 47 ST trends                              |  |
|  |  |  |  | • analiza cantitativa a                          |  |
|  |  |  |  | dereglărilor cu reprezentare in                  |  |
|  |  |  |  | forma de table Manual de                         |  |
|  |  |  |  | utilizare Norav Holter                           |  |
|  |  |  |  | Analysis Software NH-301,                        |  |
|  |  |  |  | pagina 48Tabular summary                         |  |
|  |  |  |  | $\Box$ ANALIZA                                   |  |
|  |  |  |  | INTERVALULUI PQ                                  |  |

|  |  |  | • pos     | sibilitatea de a selecta           |   |
|--|--|--|-----------|------------------------------------|---|
|  |  |  | canal     | alele pentru                       |   |
|  |  |  | anali     | iza/vizualizare                    |   |
|  |  |  | • pos     | sibilitate de a selecta            |   |
|  |  |  | punc      | ctele de referintă pe              |   |
|  |  |  | com       | plex pentru analiza                |   |
|  |  |  | retro     | spectiva                           |   |
|  |  |  | • afis    | sarea concomitenta a               |   |
|  |  |  | - aliş    | sarca conconnicinta a              |   |
|  |  |  | uend      | Juilloi FCC/KK SI FQ               |   |
|  |  |  | conc      |                                    |   |
|  |  |  | spect     | fale definite anterior             |   |
|  |  |  | (som      | in/veghe, noapte/z1,               |   |
|  |  |  | efort     | t/repaos, etc, etc)                |   |
|  |  |  | • evi     | dențierea modificărilor            |   |
|  |  |  | suspe     | ecte pe trendul PQ                 |   |
|  |  |  | • nav     | vigarea pe trenduri cu             |   |
|  |  |  | vizua     | alizarea detaliata a               |   |
|  |  |  | com       | plexelor corespunzătoare           |   |
|  |  |  | • sele    | ectarea complexelor si a           |   |
|  |  |  | mode      | ului de reprezentare in            |   |
|  |  |  | rapor     | ort                                |   |
|  |  |  | • ana     | aliza cantitativa a                |   |
|  |  |  | deres     | glărilor cu reprezentare in        |   |
|  |  |  | form      | na de tabel                        |   |
|  |  |  | • AN      | JALIZA TENSIUNII                   |   |
|  |  |  | ART       | CERIALE                            |   |
|  |  |  | o afi     | isarea datelor măsurărilor         |   |
|  |  |  |           | concomitent cu trendul             |   |
|  |  |  | ECC       | <sup>7</sup> /PP si cu intervalala |   |
|  |  |  | Let a fin | rite (comp/weeke_peopte/zi         |   |
|  |  |  | delli     | t/menage_sta_sta_                  |   |
|  |  |  | eion      | (repaos, etc, etc)                 |   |
|  |  |  | o ans     | șarea concomitent cu               |   |
|  |  |  | valor     | rile tensionale 'normale'          |   |
|  |  |  | confe     | orm ghidurilor in vigoare          |   |
|  |  |  | sau s     | stabilite de operator              |   |
|  |  |  | man       | ual de utilizare NBP One,          |   |
|  |  |  | pagi      | ina 21, reviewing and              |   |
|  |  |  | editi     | ing an ABP study                   |   |
|  |  |  | o pos     | sibilitatea de navigare prin       |   |
|  |  |  | datel     | le măsurărilor cu                  |   |
|  |  |  | vizua     | alizarea detaliata a curbelor      |   |
|  |  |  | oscil     | lometrice si/sau a tonurilor       |   |
|  |  |  | Kord      | otkoff <b>manual de utilizare</b>  |   |
|  |  |  | NBP       | P One, pagina 21.                  |   |
|  |  |  | revie     | ewing and editing an ABP           |   |
|  |  |  | stud      | ly                                 |   |
|  |  |  | Stud      | V                                  | 1 |

|  |  |  |  | o selectarea reprezentării         |  |
|--|--|--|--|------------------------------------|--|
|  |  |  |  | măsurărilor selectate in raportul  |  |
|  |  |  |  | final manual de utilizare NBP      |  |
|  |  |  |  | One, pagina 25, Creating           |  |
|  |  |  |  | reports                            |  |
|  |  |  |  | o selectarea măsurării adecvate    |  |
|  |  |  |  | (oscilometrica sau auscultativa)   |  |
|  |  |  |  | pentru includere in raportul final |  |
|  |  |  |  | automat                            |  |
|  |  |  |  | o modificarea punctelor de reper   |  |
|  |  |  |  | (TAS, TAD) pe curbele              |  |
|  |  |  |  | oscilometrice sau măsurarea        |  |
|  |  |  |  | auscultativa cu reflectarea in     |  |
|  |  |  |  | raport despre faptul modificării   |  |
|  |  |  |  | acestora de către operator         |  |
|  |  |  |  | manual de utilizare NBP One.       |  |
|  |  |  |  | pagina 21, reviewing and           |  |
|  |  |  |  | editing an ABP study               |  |
|  |  |  |  | o excluderea măsurării din         |  |
|  |  |  |  | calculi <b>manual de utilizare</b> |  |
|  |  |  |  | NBP One, pagina 21,                |  |
|  |  |  |  | reviewing and editing an ABP       |  |
|  |  |  |  | study                              |  |
|  |  |  |  | o generarea datelor cantitative    |  |
|  |  |  |  | in forma de tabele si grafice      |  |
|  |  |  |  | manual de utilizare NBP One,       |  |
|  |  |  |  | pagina 22 - 23, reviewing and      |  |
|  |  |  |  | editing an ABP study               |  |
|  |  |  |  | o selectarea datelor cantitative   |  |
|  |  |  |  | pentru includere in table          |  |
|  |  |  |  | manual de utilizare manual de      |  |
|  |  |  |  | utilizare NBP One, pagina 25,      |  |
|  |  |  |  | Creating reports                   |  |
|  |  |  |  | • ANALIZA                          |  |
|  |  |  |  | PNEUMOGRAMEI                       |  |
|  |  |  |  | o afișarea pneumogramei cu         |  |
|  |  |  |  | trendul FCC/RR si cu               |  |
|  |  |  |  | intervalele definite               |  |
|  |  |  |  | (somn/veghe, noapte/zi,            |  |
|  |  |  |  | efort/repaos, etc, etc) Sleep      |  |
|  |  |  |  | apnea report Manual de             |  |
|  |  |  |  | utilizare Norav Holter             |  |
|  |  |  |  | Analysis Software NH-301,          |  |
|  |  |  |  | pagina 8 Sample rates and          |  |
|  |  |  |  | specifications                     |  |

|  |  |  |  | o aplicarea filtrelor asupra      |  |
|--|--|--|--|-----------------------------------|--|
|  |  |  |  | reprezentării grafice a           |  |
|  |  |  |  | pneumogramei de impedanța         |  |
|  |  |  |  | pentru compensarea efectelor      |  |
|  |  |  |  | galvanice Sleep apnea report      |  |
|  |  |  |  | Manual de utilizare Norav         |  |
|  |  |  |  | Holter Analysis Software NH-      |  |
|  |  |  |  | 301. pagina 8 Sample rates        |  |
|  |  |  |  | and specifications                |  |
|  |  |  |  | o analiza prospectiva a datelor   |  |
|  |  |  |  | cu reprezentarea pe trend a       |  |
|  |  |  |  | enisoadelor suspecte (annoe       |  |
|  |  |  |  | hipoppoe) Sleep appearement       |  |
|  |  |  |  | Manual de utilizare Noray         |  |
|  |  |  |  | Holter Analysis Software NH-      |  |
|  |  |  |  | 301 nagina 8 Sample rates         |  |
|  |  |  |  | and enosifications                |  |
|  |  |  |  | and specifications                |  |
|  |  |  |  | o gruparea episoaderor suspecte   |  |
|  |  |  |  | (durate legăture eu erice dele    |  |
|  |  |  |  |                                   |  |
|  |  |  |  | urmatoare/precedente, etc, etc)   |  |
|  |  |  |  | cu posibilitate de navigare cu    |  |
|  |  |  |  | vizualizare detallata Sleep       |  |
|  |  |  |  | apnea report Manual de            |  |
|  |  |  |  | utilizare Norav Holter            |  |
|  |  |  |  | Analysis Software NH-301,         |  |
|  |  |  |  | pagina 8 Sample rates and         |  |
|  |  |  |  | specifications                    |  |
|  |  |  |  | o selectarea episoadelor si a     |  |
|  |  |  |  | modului de reprezentare a lor in  |  |
|  |  |  |  | raportul final <b>Sleep apnea</b> |  |
|  |  |  |  | report Manual de utilizare        |  |
|  |  |  |  | Norav Holter Analysis             |  |
|  |  |  |  | Software NH-301, pagina 8         |  |
|  |  |  |  | Sample rates and                  |  |
|  |  |  |  | specifications                    |  |
|  |  |  |  | o generarea datelor cantitative   |  |
|  |  |  |  | cu reprezentare in forma de       |  |
|  |  |  |  | table Sleep apnea report          |  |
|  |  |  |  | Manual de utilizare Norav         |  |
|  |  |  |  | Holter Analysis Software NH-      |  |
|  |  |  |  | 301, pagina 8 Sample rates        |  |
|  |  |  |  | and specifications                |  |
|  |  |  |  | o generarea concluziei clinice    |  |
|  |  |  |  | preventive in conformitate cu     |  |
|  |  |  |  | ghidurile internationale in       |  |
|  |  |  |  | <i>o</i> ,,                       |  |

|  |  |  | vigoar           | e sau criteriile alese de | 1 |
|--|--|--|------------------|---------------------------|---|
|  |  |  | operat           | or Sleep apnea report     | 1 |
|  |  |  | Manu             | al de utilizare Norav     | 1 |
|  |  |  | Holter           | r Analysis Software NH-   | 1 |
|  |  |  | 301, p           | agina 8 Sample rates      | 1 |
|  |  |  | and st           | pecifications             | 1 |
|  |  |  | • ANA            | LIZA VARIABILITATII       | 1 |
|  |  |  | RITM             | ULUI                      | 1 |
|  |  |  | o anali          | iza datelor conform       | 1 |
|  |  |  | ghidur           | ilor internationale in    | 1 |
|  |  |  | vigoar           | e HRV analysis Sleep      | 1 |
|  |  |  | Manu             | al de utilizare Norav     | 1 |
|  |  |  | Holter           | r Analysis Software NH-   | 1 |
|  |  |  | 301. p           | agina 46 HRV/OT-OTc       | 1 |
|  |  |  | Analy            | sis                       | 1 |
|  |  |  | o Time           | e domanin HRV analysis    | 1 |
|  |  |  | Sleen            | Manual de utilizare       | 1 |
|  |  |  | Noray            | v Holter Anglysis         | 1 |
|  |  |  | Softw            | are NH-301 pagina 16      | 1 |
|  |  |  |                  | OT OTo A polysis          | 1 |
|  |  |  |                  | QI-QIC Analysis           | 1 |
|  |  |  | 0 Fieq           | dency domain <b>HKV</b>   | 1 |
|  |  |  |                  | sis Sleep Manual de       | 1 |
|  |  |  |                  | re Norav Holter           | 1 |
|  |  |  | Analy            | sis Software NH-301,      | 1 |
|  |  |  | pagina           | a 46 HRV/QT-QTc           | 1 |
|  |  |  | Analy            | sis                       | 1 |
|  |  |  | o selec          | ctarea modului de         | 1 |
|  |  |  | reprez           | entare grafica            | 1 |
|  |  |  | concol           | mitent cu trendurile      | 1 |
|  |  |  | FCC/F            | R, TA, pneumograma,       | 1 |
|  |  |  | PQ HI            | RV analysis Sleep         | 1 |
|  |  |  | Manu             | al de utilizare Norav     | 1 |
|  |  |  | Holter           | r Analysis Software NH-   | 1 |
|  |  |  | <b>301, p</b>    | agina 46 HRV/QT-QTc       | 1 |
|  |  |  | Analy            | sis                       | 1 |
|  |  |  | o anali          | iza înregistrării in      |   |
|  |  |  | totalita         | ate la fel cu analiza     |   |
|  |  |  | segme            | ntelor selectate de       |   |
|  |  |  | operat           | or HRV analysis Sleep     |   |
|  |  |  | Manu             | al de utilizare Norav     |   |
|  |  |  | Holter           | r Analysis Software NH-   |   |
|  |  |  | 301. n           | agina 46 HRV/OT-OTC       |   |
|  |  |  | Δnalv            | sis                       |   |
|  |  |  | Anary<br>o afisa | rea datelor sub forma de  |   |
|  |  |  | tahala           | HRV analysis Sloon        |   |
|  |  |  | labele           | al do utilizoro Norov     | 1 |
|  |  |  | Ivianu           | ai ue utilizare norav     |   |

|  |  |  |  | Holter Analysis Software NH-        |
|--|--|--|--|-------------------------------------|
|  |  |  |  | 301, pagina 46 HRV/OT-OTc           |
|  |  |  |  | Analysis                            |
|  |  |  |  | o afisarea datelor sub forma de     |
|  |  |  |  | grafice (histograma scatter etc     |
|  |  |  |  | etc) HRV analysis Sleen             |
|  |  |  |  | Monuel de utilizare Noray           |
|  |  |  |  | Holton A polygia Software NUL       |
|  |  |  |  | 201 noging 46 HDV/OT OT             |
|  |  |  |  | SUI, pagina 40 HKV/QI-QIC           |
|  |  |  |  | Analysis                            |
|  |  |  |  | o selectarea datelor pentru         |
|  |  |  |  | reprezentare in raportul final      |
|  |  |  |  | HRV analysis Sleep Manual           |
|  |  |  |  | de utilizare Norav Holter           |
|  |  |  |  | Analysis Software NH-301,           |
|  |  |  |  | pagina 46 HRV/QT-QTc                |
|  |  |  |  | Analysis                            |
|  |  |  |  | o generarea raportului clinic       |
|  |  |  |  | preventiv despre modificările       |
|  |  |  |  | sistemului nervos vegetativ         |
|  |  |  |  | (autonom) HRV analysis Sleep        |
|  |  |  |  | Manual de utilizare Norav           |
|  |  |  |  | Holter Analysis Software NH-        |
|  |  |  |  | 301, pagina 46 HRV/QT-QTc           |
|  |  |  |  | Analysis                            |
|  |  |  |  | • GENERARE/EDITARE                  |
|  |  |  |  | RAPORT                              |
|  |  |  |  | o predefinire header/footer         |
|  |  |  |  | raport <b>Raport analysis Sleen</b> |
|  |  |  |  | Manual de utilizare Noray           |
|  |  |  |  | Holter Analysis Software NH-        |
|  |  |  |  | 301 pagina 49 Reports               |
|  |  |  |  | o selectare ordine etane analiza    |
|  |  |  |  | pentru generarea raportului final   |
|  |  |  |  | Penert englysis Sleen Menual        |
|  |  |  |  | do utilizaro Norov Holton           |
|  |  |  |  | A polycic Software NIL 201          |
|  |  |  |  | Analysis Soltware NH-301,           |
|  |  |  |  | pagina 49, Keports                  |
|  |  |  |  | o eutare text raport generat,       |
|  |  |  |  | comentarii                          |
|  |  |  |  | o modificare elemente grafice       |
|  |  |  |  | incluse in raport (curbe,           |
|  |  |  |  | trenduri, grafice, etc, etc)        |
|  |  |  |  | Raport analysis Sleep Manual        |
|  |  |  |  | de utilizare Norav Holter           |

|   |                                                                              |                                              |  |                                                                                                    | Analysis Software NH-301,<br>pagina 49, Reports<br>o salvare raport final in baza de<br>date a investigațiilor Raport<br>analysis Sleep Manual de<br>utilizare Norav Holter<br>Analysis Software NH-301,<br>pagina 49, Reports<br>o export raport in varii formate<br>(PDF, DOC, RTF, etc, etc)<br>Raport analysis Sleep Manual<br>de utilizare Norav Holter<br>Analysis Software NH-301,<br>pagina 49, Reports<br>ACCESORII<br>• imprimanta laser A4 duplex<br>(LAN, WIFI) pentru grupul<br>stațiilor de postprocesare DA<br>• huse pentru recordere- cel<br>puțin 2 huse/recorder Da<br>• cabluri ale derivatiilor pentru<br>recordere – cel puțin cite 3<br>cablur/recorder C10-S-E-EI-07<br>• Manjete pneumatice cel puțin<br>cite 2 manjete/recorder Da<br>o 10-15% din numărul<br>manjetelor 'size small'<br>o 75% din numarul manjetelor<br>'size medium'<br>o 10-15% din numărul |            |
|---|------------------------------------------------------------------------------|----------------------------------------------|--|----------------------------------------------------------------------------------------------------|----------------------------------------------------------------------------------------------------|------------|
| 1 | Sistem pentru<br>monitorizare<br>ambulatorie<br>multifunctionala<br>(Holter) | NSTRUIRE<br>PERSONAL<br>MEDICAL ȘI<br>TEHNIC |  | INSTRUIRE PERSONAL MEDICAL<br>ȘI TEHNIC<br>• Instruirea personalului: minim 2 zile<br>lucrătoare<br>• Instruirea se va efectua la beneficiar,<br>în locația de livrare, cu personal<br>autorizat al companiei producătoare<br>de echipament medical<br>Anul minim de producere al<br>echipamentului va fi 2022.<br>Furnizorul va asigura livrarea,<br>montarea, instalarea, punerea în<br>funcțiune, testarea și instruirea<br>personalului care va utiliza respectivul | INSTRUIRE PERSONAL<br>MEDICAL ȘI TEHNIC<br>• Instruirea personalului: minim<br>2 zile lucrătoare<br>• Instruirea se va efectua la<br>beneficiar, în locația de livrare,<br>cu personal autorizat al<br>companiei producătoare de<br>echipament medical<br>Anul minim de producere al<br>echipamentului va fi 2022.<br>Furnizorul va asigura livrarea,<br>montarea, instalarea, punerea în<br>funcțiune, testarea și instruirea<br>personalului care va utiliza                                                                                                    | ISO/<br>CE |

|  |  |  | echipament medical la sediul indicat     | respectivul echipament medical     |  |
|--|--|--|------------------------------------------|------------------------------------|--|
|  |  |  | de beneficiar.                           | la sediul indicat de beneficiar.   |  |
|  |  |  | Perioada de garanție completă minim      | Perioada de garanție completă      |  |
|  |  |  | 24 luni de la punerea în funcțiune. Se   | minim 24 luni de la punerea în     |  |
|  |  |  | va anexa o declarație în acest sens.     | funcțiune. Se va anexa o           |  |
|  |  |  | Termenul de intervenție la solicitare    | declarație în acest sens.          |  |
|  |  |  | în perioada de garanție – maxim 24 de    | Termenul de intervenție la         |  |
|  |  |  | ore de la solicitarea telefonică sau     | solicitare în perioada de garanție |  |
|  |  |  | scrisă. Se va anexa o declarație în      | – maxim 24 de ore de la            |  |
|  |  |  | acest sens                               | solicitarea telefonică sau scrisă. |  |
|  |  |  | Instalarea, punerea în funcțiune,        | Se va anexa o declarație în acest  |  |
|  |  |  | instruirea personalului operator se      | sens                               |  |
|  |  |  | efectuează de către furnizor la          | Instalarea, punerea în funcțiune,  |  |
|  |  |  | beneficiar, în locația de livrare, cu    | instruirea personalului operator   |  |
|  |  |  | personal autorizat de către producător.  | se efectuează de către furnizor    |  |
|  |  |  | Se va anexa o declarație în acest sens.  | la beneficiar, în locația de       |  |
|  |  |  | Producătorul echipamentului medical      | livrare, cu personal autorizat de  |  |
|  |  |  | trebuie să furnizeze piese de schimb     | către producător. Se va anexa o    |  |
|  |  |  | pentru bunul propus, cel putin 10 ani    | declarație în acest sens.          |  |
|  |  |  | de la data livrării. Se va anexa o       | Producătorul echipamentului        |  |
|  |  |  | declarație în acest sens.                | medical trebuie să furnizeze       |  |
|  |  |  | Se va face dovadă că există un service   | piese de schimb pentru bunul       |  |
|  |  |  | autorizat în Republica Moldova           | propus, cel putin 10 ani de la     |  |
|  |  |  | pentru acest tip de aparat. Furnizorul   | data livrării. Se va anexa o       |  |
|  |  |  | va anexa în acest sens și autorizațiile  | declarație în acest sens.          |  |
|  |  |  | necesare (inclusiv copii după            | Se va face dovadă că există un     |  |
|  |  |  | certificatele de atestare a personalului | service autorizat în Republica     |  |
|  |  |  | autorizat).                              | Moldova pentru acest tip de        |  |
|  |  |  | ,                                        | aparat. Furnizorul va anexa în     |  |
|  |  |  |                                          | acest sens si autorizatiile        |  |
|  |  |  |                                          | necesare (inclusiv copii după      |  |
|  |  |  |                                          | certificatele de atestare a        |  |
|  |  |  |                                          | personalului autorizat).           |  |
|  |  |  |                                          | -                                  |  |

Semnat:Numele, Prenumele: Prodan SveatoslavÎn calitate de: DirectorOfertantul: I.M. " Dutchmed-M" S.R.L.Adresa: mun. Chisinau, bd. Decebat 76, of. 807